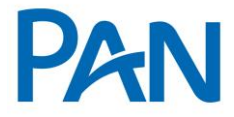

# RO – Roteiro Operacional Cartão de Crédito Consignado Governo do Rio de Janeiro – RJ Área responsável: Gestão Convênios

# 1. DADOS PARA PARAMETRIZAÇÃO

- 1.1. Número do Empregador: 00014
- 1.2. Logo Vision: 215
- 1.3. Rubrica: 7021
- 1.4. Tipo de Cartão: Visa Nacional Código 133
- 1.5. Embossing: Não haverá o preenchimento da 4ª linha de embossing.

## 2. PÚBLICO ALVO

#### 2.1. Autorizados a contrair Cartão de Crédito Consignado

- Servidores Estatutários;
- Celetistas Efetivos (concursados). Vide abaixo relação dos celetistas não autorizados.
- Aposentado e Pensionista;
- Servidores Polícia Militar e Bombeiros que no tipo de Contratação constar Pensão Especial ou Pensão.

#### 2.2. Não autorizados a contrair Cartão de Crédito Consignado

- Servidores Defensoria e Procuradoria foram apartados do site do Governo do RJ;
- Comissionados;
- Contratados / Temporários;

#### Sistema Normativo

- 1 É exclusivo para uso interno e confidencial;
- 2 Deve ser mantido Atualizado pela Área responsável;
- 3 Deve ser coerente entre a prática e suas determinações;
- 4 Deve estar disponível a todos Colaboradores;

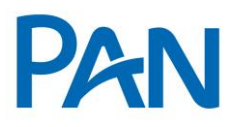

| Codificação  | Área Responsável    | Título                                  |                |  |
|--------------|---------------------|-----------------------------------------|----------------|--|
| ROC.04.11    | Gestão de Convênios | Gov. Rio de Janeiro – Cartão Consignado |                |  |
| Data Emissão | Versão              | Data Versão                             | Última Revisão |  |
| 07/01/2014   | 11                  | 22/05/2019                              | 22/05/2019     |  |

- Prest Tarefa T Certo (Prestação de Tarefa por Tempo Certo);
- Servidores Celetistas lotados nas Secretarias de Educação e Saúde;
- Servidores do CEDAE (19 40) Cia Estadual de Águas e Esgotos;
- Servidores do CEHAB (20 27) Cia Estadual de Habitação do Rio de Janeiro;
- Servidores da CENTRAL (21 76) Cia Estadual de Engenharia de Transp. Logística;
- Servidores da CENTRAL (21 76) Cia Estadual de Engenharia de Transp. Logística;
- Servidores da ALERJ (55 51) Assembleia Legislativa do Estado do RJ;
- Servidores do Ministério Público do Estado do Rio de Janeiro (56 00);
- Servidores do Tribunal de Contas do Estado do Rio de Janeiro (57 00);
- Servidores do Tribunal de Justiça do Estado do Rio de Janeiro (58 80);
- Extra Quadro (Identificados com as rubricas "Cargo Comissão" ou "Função Gratificada";
- Cotista (Identificados com as Rubricas "Pensão Alimento" ou "Cota Subsistência";
- Pensionista que recebe pensão alimentícia através do "Comprovante de Pagamento";
- Pensionista menor de 26 anos;
- Pensão Inst N Ident (identificado pelo Site de Consignação);
- Pensionista Cotista (identificado pelo Site de Consignação).

### PENSIONISTA

- Atendimento Pensionista Vínculo Filho(a) inválido(a):
- Invalidez por motivo físico: será necessário laudo médico comprovando o motivo da invalidez.
- Invalidez por motivo neurológico: não serão atendidos.
- Atendimento Pensionista Vínculo Mãe: é vitalício, sendo assim, poderá ser atendido sem restrição.

#### 2.2.1 Não estão autorizados celetistas das Secretarias indicadas abaixo:

| EMPRESA   | CÓDIGO  | DENOMINAÇÃO                                               |
|-----------|---------|-----------------------------------------------------------|
| AGFOMENTO | 23-A 71 | AGÊNCIA DE FOMENTO DO ESTADO DO RIO DE JANEIRO            |
| CASERJ    | 17 47   | COMPANHIA DE ARMAZENS E SILOS DO ESTADO DO RIO DE JANEIRO |

#### Sistema Normativo

Este documento:

1 - Deve ser mantido Atualizado pela Área responsável;

3 - Deve estar disponível a todos Colaboradores;

2 - Deve ser coerente entre a prática e suas determinações;

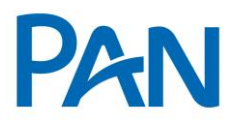

| Codificação  | Área Responsável    | Título                   |                 |
|--------------|---------------------|--------------------------|-----------------|
| ROC.04.11    | Gestão de Convênios | Gov. Rio de Janeiro – Ca | rtão Consignado |
| Data Emissão | Versão              | Data Versão              | Última Revisão  |
| 07/01/2014   | 11                  | 22/05/2019               | 22/05/2019      |

| CEASA      | 18 44 | CENTRAIS DE ABASTECIMENTO DO ESTADO DO RIO DE JANEIRO         |
|------------|-------|---------------------------------------------------------------|
| CODERTE    | 22 61 | COMPANHIA DE DESENVOLVIMENTO RODOVIÁRIO E TERMINAIS           |
| CODIN      | 23 28 | COMPANHIA DE DESENVOLVIMENTO INDUSTRIAL DO ESTADO DO RJ       |
| СТС        | 24 29 | COMPANHIA DE TRANSPORTES COLETIVOS                            |
| EMATER     | 25 23 | EMPRESA DE ASSISTÊNCIA TÉCNICA E EXTENSÃO RURAL               |
| EMOP CLT   | 26 54 | EMPRESA DE OBRAS PÚBLICAS DO ESTADO DO RIO DE JANEIRO         |
| 1.0.       | 28 43 | IMPRENSA OFICIAL DO ESTADO DO RIO DE JANEIRO                  |
| IVB        | 29 24 | INSTITUTO VITAL BRASIL                                        |
| METRÔ      | 30 30 | COMPANHIA DO METROPOLITANO DO RIO DE JANEIRO                  |
| PESAGRO    | 31 12 | EMPRESA DE PESQUISA AGROPECURÁRIA DO ESTADO DO RIO DE JANEIRO |
| RIOTRILHOS | 32 89 | COMPANHIA DE TRANSPORTE SOBRE TRILHOS DO ESTADO DO RJ         |
| SERVE      | 33 26 | EMPRESA ESTADUAL DE VIAÇÃO                                    |
| TURISRIO   | 34 31 | COMPANHIA DE TURISMO DO ESTADO DO RIO DE JANEIRO              |

# 2.3. CONSIDERAÇÕES SOBRE AS VERBAS VARIAVEIS

- Quando servidor apresentar algumas das gratificações abaixo, trata-se de público não elegível.

- Quando o servidor receber alguma das gratificações abaixo, não poderá ser atendido:

- 26 FUNÇÃO GRATIFICADA
- 036 107% INDENIZ AUXILIO MORADIA
- 135 Cargo comissão L1026/86 136 GRAT DESEMP DE COMANDO
- 119 ADC .INSALUBRIDADE 20%
- 163 GRATIFICAÇÃO MG 20%
- 206 GRATIF INCENT FUNCIONAL
- 268 50% PECUNIA JUD VLR ATUALIZ

340 - GRAT FUN RESP S/PREV FUNÇÃO DE CONFIANÇA HORA EXTRA 50% COMPLEMENT FG (S/INC) SALÁRIO FAMÍLIA

Sistema Normativo

<sup>1 -</sup> Deve ser mantido Atualizado pela Área responsável;

<sup>2 -</sup> Deve ser coerente entre a prática e suas determinações;

<sup>3 -</sup> Deve estar disponível a todos Colaboradores;

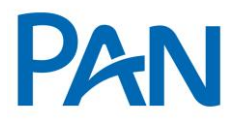

| Codificação  | Área Responsável    | Título                                  |                |  |  |
|--------------|---------------------|-----------------------------------------|----------------|--|--|
| ROC.04.11    | Gestão de Convênios | Gov. Rio de Janeiro – Cartão Consignado |                |  |  |
| Data Emissão | Versão              | Data Versão                             | Última Revisão |  |  |
| 07/01/2014   | 11                  | 22/05/2019                              | 22/05/2019     |  |  |

1212 - PREVISPA AUXILIO TRANSPORTE - Grat. Encargos Especiais

#### 2.4. Identificação da situação funcional do servidor

- A categoria do servidor será identificada no contracheque no campo *"Tipo de Vínculo"* e confirmada na Empresa de Consignação, no item *"Consulta de Margem"*, no campo *"Tipo de Contratação"*.

#### 2.5. ID

O ID dos servidores do GOVERNO RJ contém no máximo 08 (oito) caracteres compostos por números.

Obs.: Para os Servidores que possuírem duas ou mais matrículas haverá apenas um ID.

Servidores ativos deverá ser confrontado o cargo /número do vínculo e Pensionistas o número do vínculo.

No campo "matricula" do Pancred deverá digitar o número da matrícula que consta no contracheque

#### Sistema de Consignação Quantum:

- Acessar o site <u>https://consigrj.serverconsignado.com.br/?cookieCheck=true;</u>
- Selecionar o menu Consultar Margem;
- Informar o CPF do servidor, confirmar a imagem, clicar em pesquisar;

# MARGENS CARREGADAS EM 06/11/2018 ENTIDADE: Governo do Estado do Rio de Janeiro NOME: ENTIDADE: Governo do Estado do Rio de Janeiro CPF: IDENTIDADE: - / DATA NASCIMENTO: 10/08/1957

Sistema Normativo

Este documento:

1 - Deve ser mantido Atualizado pela Área responsável;
 2 - Deve ser coerente entre a prática e suas determinações;

ea responsável; 3 - Deve estar disponível a todos Colaboradores;

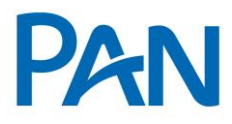

| Codificação  | Área Responsável    | Título                                  |                |  |
|--------------|---------------------|-----------------------------------------|----------------|--|
| ROC.04.11    | Gestão de Convênios | Gov. Rio de Janeiro – Cartão Consignado |                |  |
| Data Emissão | Versão              | Data Versão                             | Última Revisão |  |
| 07/01/2014   | 11                  | 22/05/2019                              | 22/05/2019     |  |

#### MARGENS CARREGADAS EM 06/11/2018

| NOME:                       | ENTIDADE: Governo do Estado do Rio de Janeiro |  |
|-----------------------------|-----------------------------------------------|--|
| CPF: -                      | IDENTIDADE: - /                               |  |
| DATA NASCIMENTO: 10/08/1957 |                                               |  |

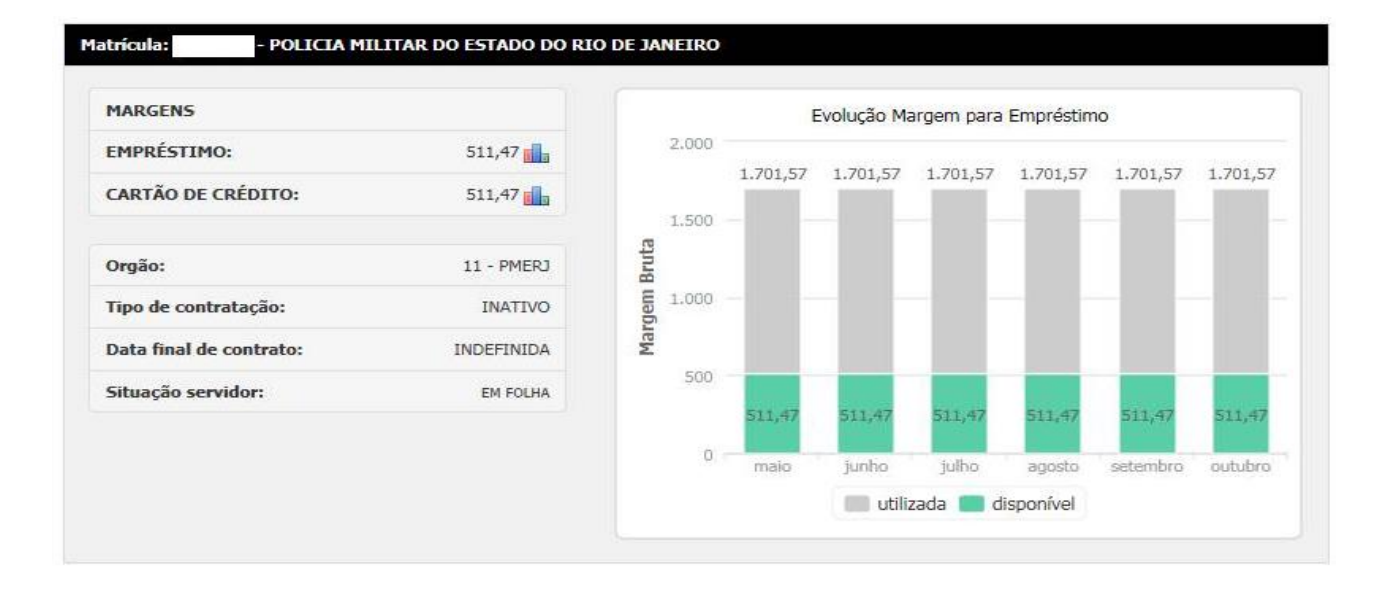

Importante - O número da matrícula estará disponível no contracheque e deverá ser preenchido no Pancred.

#### 2.6. EMPREGADOR

Empregador 14 – Governo RJ;

# 3. MODELO DE AVERBAÇÃO

- Averbação será eletrônica, através do sistema:

https://consigrj.serverconsignado.com.br/?cookieCheck=true;

Sistema Normativo

Este documento:

1 - Deve ser mantido Atualizado pela Área responsável;

2 - Deve ser coerente entre a prática e suas determinações;

3 - Deve estar disponível a todos Colaboradores;

C

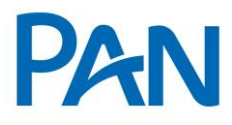

| Codificação  | Área Responsável    | Título                                  |                |  |  |
|--------------|---------------------|-----------------------------------------|----------------|--|--|
| ROC.04.11    | Gestão de Convênios | Gov. Rio de Janeiro – Cartão Consignado |                |  |  |
| Data Emissão | Versão              | Data Versão                             | Última Revisão |  |  |
| 07/01/2014   | 11                  | 22/05/2019                              | 22/05/2019     |  |  |

# 4. INFORMAÇÕES DE MARGEM E LIMITES

#### 4.1. Percentual de Margem Autorizada

A margem para averbação será de 5% (cinco por cento)

#### 4.2. Cálculo de Margem / Consulta de Margem

De acordo com o valor disponível no site

Ex.:

| MARGENS     |        |
|-------------|--------|
| EMPRÉSTIMO: | 0,00   |
| CARTÃO 5%:  | 139,41 |

#### 4.3. Aumento de Limite

#### 4.3.1. Através da Central de Atendimento

O servidor entrará em contato com a Central de Atendimento, que direcionará a solicitação à Área Cartão Consignado-Pós vendas - Tipo de Atendimento – Aumento/Redução de Margem (Cartão Consignado).

#### 4.3.2. Através do SPA

O servidor poderá dirigir-se ao Corban, que deverá abrir o chamado no SPA - SDC - Atendimento de Chamados – Área de atendimento – Cartão Consignado – Pós Vendas – Tipo de Atendimento- Aumento/Redução de Margem (Cartão Consignado).

Nos campos solicitados, deverá ser preenchido CPF, Matricula, Valor da margem a ser atualizada, Convenio e Identificador de aumento de margem no site de averbação (caso necessário).

Obs.: Para ambos os casos, não será necessário o envio de documentos. Caso necessário mencionar o documento para análise.

Sistema Normativo

<sup>1 -</sup> Deve ser mantido Atualizado pela Área responsável;

<sup>2 -</sup> Deve ser coerente entre a prática e suas determinações;

<sup>3 -</sup> Deve estar disponível a todos Colaboradores;

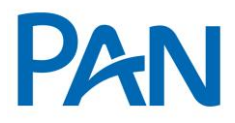

| Codificação  | Área Responsável    | Título                                  |                |  |
|--------------|---------------------|-----------------------------------------|----------------|--|
| ROC.04.11    | Gestão de Convênios | Gov. Rio de Janeiro – Cartão Consignado |                |  |
| Data Emissão | Versão              | Data Versão                             | Última Revisão |  |
| 07/01/2014   | 11                  | 22/05/2019                              | 22/05/2019     |  |

- A Área Cartão Consignado – Pós vendas o deverá realizar o passo a passo abaixo:

- Consultar a margem disponível e efetuar o cálculo da margem;
- Selecionar o Menu Alterar Descontos Variáveis:

| C | ontratos                    |
|---|-----------------------------|
|   | Acompanhamento de Contrato  |
|   | Liquidar Contrato           |
|   | Refinanciar Contrato        |
|   | Renegociar Contrato         |
| • | Alterar Descontos Variáveis |
|   |                             |

- Digitar ID ou CPF e pesquisar;

- O analista deverá informar a nova margem disponível (soma da parcela já averbada + calculo da margem disponível) no campo NOVO VALOR e clicar em Confirmar:

| ALTERAR CONTRATOS DE DESCONTOS VARIÁVEIS                                                                                                    |             |              |        |  |  |  |  |  |
|----------------------------------------------------------------------------------------------------|-------------|--------------|--------|--|--|--|--|--|
| Consiste em selecionar um ou mais contratos de produtos que possuem descontos variáveis de um servidor para alteração do valor reservado. É possivel<br>acrescentar a este novo valor da Margem disponível do servidor para este produto. |             |              |        |  |  |  |  |  |
| Produtos que podem ser a                                                                                                    | alterados n | esta tela: ( | CARTAO |  |  |  |  |  |
|                                                                                                    |             |              |        |  |  |  |  |  |
| TEC         Nro. CGA         Produto         Org.         Mat.         CPF         Nome         Início         VIr.Lim.         Novo Valor           CAR         PENSÃO         CAR         PENSÃO         27/08/2013         25,47       |             |              |        |  |  |  |  |  |
| Confirmar                                                                                                    |             |              |        |  |  |  |  |  |

- O sistema solicitará a confirmação da alteração;

#### Sistema Normativo

Este documento:

1 - Deve ser mantido Atualizado pela Área responsável;

2 - Deve ser coerente entre a prática e suas determinações;

3 - Deve estar disponível a todos Colaboradores;

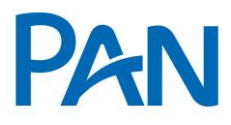

| Codificação  | Área Responsável    | Título              |                       |  |
|--------------|---------------------|---------------------|-----------------------|--|
| ROC.04.11    | Gestão de Convênios | Gov. Rio de Janeiro | o – Cartão Consignado |  |
| Data Emissão | Versão              | Data Versão         | Última Revisão        |  |
| 07/01/2014   | 11                  | 22/05/2019          | 22/05/2019            |  |
| 07/01/2014   | 11                  | 22/05/2019          | 22/05/2019            |  |

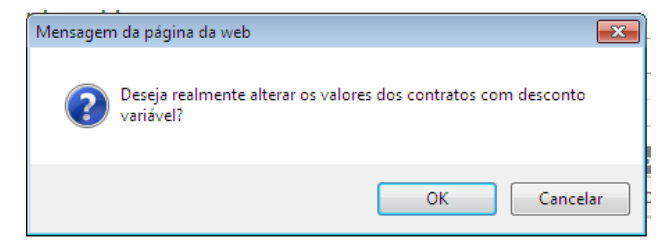

- Após a confirmação acima, a margem estará alterada com sucesso.

| CONSIG R | J                                                  | x |
|----------|----------------------------------------------------|---|
|          | Alteração do valor de contratos com valor variável |   |
| •        | Valores alterados com sucesso.                     | _ |
| 1        | ок                                                 |   |

- A confirmação do procedimento poderá ser realizada através do subítem Acompanhamento de Contrato no ítem Contratos;

- Digitar o ID ou CPF, selecionar o Produto e pesquisar. O sistema apresentará no campo Sit. A margem Cancelada e a margem Atual alterada.

| e Janei | iro                   |                     |                         |                        | c                  | perações do Dia      | Contratos      | Consultas        | F |
|---------|-----------------------|---------------------|-------------------------|------------------------|--------------------|----------------------|----------------|------------------|---|
| NO      |                       |                     |                         |                        |                    |                      | Acompanhame    | ento de Contrato |   |
|         |                       |                     |                         |                        |                    |                      | Liquidar Contr | ato              | - |
|         |                       |                     |                         |                        |                    |                      | Defension C    |                  | - |
|         |                       |                     |                         |                        |                    |                      | Reinanciar Co  | ontrato          |   |
|         |                       |                     | ACOMPANHAMEN            | IO DE CONTRATO         |                    |                      | Alterar Desco  | ntos Variáveis   |   |
| FI      | ILTROS PARA CONSULTA  |                     |                         |                        |                    |                      | Portabilidade  | de Margem        | • |
|         | Dt. Ope.: 🔲 09/05/20  | 14 à 09/05/2014     | Matricula:              | CPF:                   | Some               | ente:                | Consultar Ord  | ens Judiciais    | - |
|         | Dt. Fim: 🔲 09/05/20   | 14 à 09/05/2014     | Nro. TEC:               | Nro. CGA:              |                    | ener en andamento    | Executar Orde  | em Judicial      |   |
|         | Produto: CARTAO DE    |                     | Agência:                | Corresp:               |                    | ortabilidade em and  | Suspender Co   | ntrato           |   |
|         | Situação: 🔽 (C) CANCE | ELADO 🔽 (A) EM ABER | TO 🔽 (LD ou LA) LIQUIDA | ADO 🔽 (L) LIQUIDADO AN | ITES 1/5 🔽 (S) SU: | SPENSO               |                |                  |   |
|         |                       |                     |                         |                        |                    |                      |                |                  |   |
|         |                       |                     |                         |                        |                    |                      | PESQUISAR      |                  |   |
|         |                       |                     |                         |                        |                    |                      |                |                  |   |
| Ord     | ernar por Número TEC  | ▼ Valor             | Total: R\$61,74         |                        | CSV   🔀   Regi     | stro(s) 1 à 3 de 3 🔹 | (( ◀ ▶ )>      |                  |   |
|         | TEC                   | Nro. CGA Org.       | Mat. Non                | ne Prod. I             | Data NP N          | PP Vir.Par V         | alor Sit.      |                  |   |
| Q       |                       | PENSÃO              |                         | CAR 27/                | 08/2013 0          | 0 0,00               | 15,47 C        |                  |   |
|         |                       |                     |                         |                        |                    |                      |                |                  |   |

#### Sistema Normativo

- 1 Deve ser mantido Atualizado pela Área responsável;
- 3 Deve estar disponível a todos Colaboradores;
- 2 Deve ser coerente entre a prática e suas determinações;

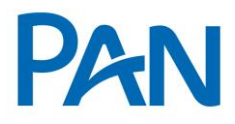

| Codificação  | Área Responsável    | Título                                  |                |  |  |
|--------------|---------------------|-----------------------------------------|----------------|--|--|
| ROC.04.11    | Gestão de Convênios | Gov. Rio de Janeiro – Cartão Consignado |                |  |  |
| Data Emissão | Versão              | Data Versão                             | Última Revisão |  |  |
| 07/01/2014   | 11                  | 22/05/2019                              | 22/05/2019     |  |  |

- Após a confirmação e processo realizado no sistema de consignações, a Área Cartão Consignado – Pós vendas atualizará a margem do servidor no sistema Consigcard.

| Política GOV RJ - Taxa 6% |               |             |  |  |  |  |
|---------------------------|---------------|-------------|--|--|--|--|
| Idade                     | Multiplicador | Expectativa |  |  |  |  |
| Até 74 anos               | 15            | 72 meses    |  |  |  |  |
| 75 anos                   | 15            | 60 meses    |  |  |  |  |
| 76 anos                   | 14,5          | 48 meses    |  |  |  |  |
| 77 anos                   | 14            | 36 meses    |  |  |  |  |
| 78 anos                   | 12            | 24 meses    |  |  |  |  |
| 79 anos                   | 7,5           | 12 meses    |  |  |  |  |

# 5. QUANTIDADE MÁXIMA DE CARTÕES POR SERVIDOR

O Servidor poderá ter apenas 1 (um) Cartão por consignatária, por ID Funcional, respeitando o limite de Margem de 5% (cinco por cento)

# 6. DOCUMENTOS PARA PAGAMENTO

Cartão sem saque / Cartão com saque

- Conforme Manual de Formalização, acrescido os seguintes itens:
  - > Cópia de um dos três últimos comprovantes de rendimentos;

Este documento:

2 - Deve ser coerente entre a prática e suas determinações;

Sistema Normativo

<sup>1 -</sup> Deve ser mantido Atualizado pela Área responsável;

<sup>3 -</sup> Deve estar disponível a todos Colaboradores;

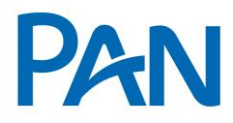

| Codificação  | Área Responsável    | Título                                  |                |  |  |
|--------------|---------------------|-----------------------------------------|----------------|--|--|
| ROC.04.11    | Gestão de Convênios | Gov. Rio de Janeiro – Cartão Consignado |                |  |  |
| Data Emissão | Versão              | Data Versão                             | Última Revisão |  |  |
| 07/01/2014   | 11                  | 22/05/2019                              | 22/05/2019     |  |  |

#### 7. DOCUMENTOS PARA GUARDA

- Conforme o Manual de Formalização Cartão Consignado.

# 8. OPERACIONALIZAÇÃO

#### CORRESPONDENTE

O correspondente deverá verificar a categoria e a margem do servidor no contracheque e no site de consignação respectivamente.

Site: https://consigrj.serverconsignado.com.br/?cookieCheck=true;

O correspondente deverá digitar a proposta no Pancred bem como digitalizar a documentação necessária informada acima.

A reserva de margem será feita pela formalização, porém o correspondente deverá informar o número do *TOKEN* no campo observação da proposta no pancred.

O que é Token? É um numérico utilizado para contratação de cartão consignado. Ele é gerado por meio Portal do Servidor (<u>www.servidor.rj.gov.br</u>), no caso de servidor ativo.

# <u>FORMALIZAÇÃO</u>

A formalização irá conferir a documentação digitalizada junto aos dados da proposta e a reserva de margem realizada pelo Corban.

A reserva de margem será feita pela formalização, porém o correspondente deverá informar o número do *TOKEN* no campo observação da proposta no pancred.

- Se ok Deferir a reserva e aprova no Consigcard.

Sistema Normativo

<sup>1 -</sup> Deve ser mantido Atualizado pela Área responsável;

<sup>2 -</sup> Deve ser coerente entre a prática e suas determinações;

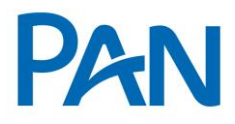

| Codificação  | Área Responsável    | Título                                  |                |  |  |
|--------------|---------------------|-----------------------------------------|----------------|--|--|
| ROC.04.11    | Gestão de Convênios | Gov. Rio de Janeiro – Cartão Consignado |                |  |  |
| Data Emissão | Versão              | Data Versão                             | Última Revisão |  |  |
| 07/01/2014   | 11                  | 22/05/2019                              | 22/05/2019     |  |  |

Obs.: O número do ID, apresentado no Contracheque e/ou no Sistema de Consignação, deverá ser preenchido no ConsigCard no campo Instituidor (campo obrigatório).

| Dados Pessoais E                                 | mpresa/Funcionário     | Dados Bancá               | rios/Datas       | Adicional Cartão | Parcelame  | nto Negativ                             | vação Outros | Compra/Reneg |  |  |
|--------------------------------------------------|------------------------|---------------------------|------------------|------------------|------------|-----------------------------------------|--------------|--------------|--|--|
| Cod.Produto:<br>Cod.SubProduto:<br>Billing Code: | VAS<br>251<br>VASCS251 | Produto:<br>SubProduto:   | GOV RJ<br>GOV RJ |                  |            |                                         |              |              |  |  |
| End.Comercial:                                   | AV ERASMO BRA          | AGA                       |                  |                  |            | Nún                                     | nero: 118    | _            |  |  |
| Complemento:                                     | 13 ANDAR               |                           |                  |                  |            |                                         | ,            |              |  |  |
| Bairro:                                          | CENTRO                 |                           |                  | Cidade:          | RI         | D DE JANEIF                             | RO           |              |  |  |
| Cep:                                             | 22231901               |                           |                  | UF:              | RJ         |                                         |              |              |  |  |
| Tel.Comercial:                                   | 0000000                | D                         |                  | Ramal:           |            |                                         |              |              |  |  |
| Data Admissão:                                   | 01/01/1900             |                           |                  | Matrícula:       | 00         | 000000000000000000000000000000000000000 | 0830380      |              |  |  |
| Renda:                                           | 1273                   |                           |                  | Margem Reser     | vada: 12   | 127.37                                  |              |              |  |  |
| Perc. de Margen                                  | 10.00                  | 10.00                     |                  |                  | : Ná       | Não Enviado                             |              |              |  |  |
| Sit.Funcional:                                   | N                      |                           |                  | Modalidade do    | Cartão: C/ | RTÃO                                    |              |              |  |  |
| Dt.Inicio Sit.Fund                               | ».:                    |                           |                  | Dt.Fim Sit.Fun   | c.:        |                                         |              |              |  |  |
| Campanha:                                        | NÃO POSSUI CA          | NÃO POSSUI CAMPANHA       |                  |                  |            |                                         |              |              |  |  |
| Representante:                                   | SIRIUSCRED (99         | SIRIUSCRED (999900530030) |                  |                  |            |                                         |              |              |  |  |
| Representante<br>Ativação:                       | 888014003851 - 、       | JL CRED                   |                  |                  |            |                                         |              |              |  |  |
| INSTITUIDOR:                                     | 0                      |                           |                  |                  |            |                                         |              |              |  |  |
| Lotação :                                        | POLICIA MILITAR        | R D ESTADO E              |                  | IANEIRO 11 00    |            |                                         |              | -            |  |  |

OBS.: O crédito do **cartão novo com saque** e **saque complementar** deverá ser concedido, obrigatoriamente, na conta corrente que o Servidor recebe seus vencimentos. Caso o servidor tenha realizado a portabilidade de sua conta salário para outro banco, será necessário o envio do comprovante e domicílio bancário.

# 9. LIMITES DE CRÉDITO

- Informações publicadas na Política de Concessão de Crédito.

Sistema Normativo

Este documento:

1 - Deve ser mantido Atualizado pela Área responsável;

2 - Deve ser coerente entre a prática e suas determinações;

<sup>3 -</sup> Deve estar disponível a todos Colaboradores;

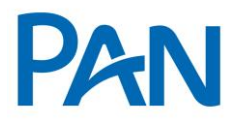

| Codificação  | Área Responsável    | Título                                  |                |  |  |
|--------------|---------------------|-----------------------------------------|----------------|--|--|
| ROC.04.11    | Gestão de Convênios | Gov. Rio de Janeiro – Cartão Consignado |                |  |  |
| Data Emissão | Versão              | Data Versão                             | Última Revisão |  |  |
| 07/01/2014   | 11                  | 22/05/2019                              | 22/05/2019     |  |  |

#### 10. ANEXO

# - Modelo Contracheque

| OPF                         | PIGIP      | ASEP                               |           |               | Nome    |               |                  |             |                   |             |  |
|-----------------------------|------------|------------------------------------|-----------|---------------|---------|---------------|------------------|-------------|-------------------|-------------|--|
| dFunc                       | Nasd       | mento                              |           |               | N* Dep. | R             | N* Dep. 0        | ial Famila  | Folta             | FohaRaf     |  |
|                             | 1          |                                    |           |               |         |               |                  |             | 1                 | Mensal      |  |
| vinculo<br>1                | Tipo o     | e vinculo<br>MO                    |           |               |         |               |                  | I           | Orgemeets         | oue Antenor |  |
| Cargo Efebvo                |            |                                    |           |               |         |               |                  |             | Ref.              |             |  |
|                             |            |                                    |           |               |         |               |                  |             | 006               |             |  |
| Cargo Comissionado          |            |                                    |           |               |         |               |                  |             | Ref.              |             |  |
| Data Eventido Inicio        | 114/Sator  |                                    | Lobolk    |               |         |               |                  |             |                   |             |  |
| 22/05/1985                  |            |                                    | INATIV    | VOG-FINAN     | C-SECRI | TARIA DE      | ESTADO           | DE EDUCAÇÃO |                   |             |  |
| Banco - Aglinda - Conta     |            | Data Apose                         | rtadoría  |               | Fundam  | entação Leg   | ai               |             |                   |             |  |
|                             |            | 16/12/200                          | 12        |               | NIFU    | ND INDEP      |                  |             |                   |             |  |
| Discriminação               |            |                                    |           | Competitinola |         | Variage       | 608              | Descontos   | Informações Adick |             |  |
| 0100 - TRIENIO              |            |                                    |           | 01/09/2018    |         |               | 490,95           | 1           |                   | 30.00%      |  |
| 0002 - PROVENTO             |            |                                    |           | 01/09/2018    |         | 1.050,51      |                  |             | 100.00%           |             |  |
| 4206 - BANCO DAYCOVAL       |            |                                    |           | 01/09/2018    |         |               |                  | 10,90       |                   | 18          |  |
| 8999 - MPOSTO DE REND.      | Α          |                                    |           | 01/09/2018    |         |               |                  | 10,71       |                   |             |  |
| 4206 - BANCO DAYCOVAL       |            |                                    |           | 01/09/2018    |         |               |                  | 27,00       |                   | 12          |  |
| 4206 - BANCO DAYCOVAL       |            |                                    |           | 01/08/2018    |         |               |                  | 29,01       |                   | 14          |  |
| 4259 - BANCO BMG            |            |                                    |           | 01/08/2018    |         |               |                  | 32,30       |                   | 3           |  |
| 4471 - OLE BONSUCESSO       | CONSIGNADO |                                    |           | 01/09/2018    |         |               |                  | 49,90       |                   | 0           |  |
| 4208 - BANCO DAYCOVAL       |            |                                    |           | 01/09/2018    |         |               |                  | 50,70       |                   | 14          |  |
| 4471 - OLE BONSUCESSO       | CONSIGNADO |                                    |           | 01/09/2       | 018     |               |                  | 70,75       |                   | 25          |  |
| 4471 - OLE BONSUCESSO       | CONSIGNADO |                                    |           | 01/09/2018    |         |               |                  | 85,23       | E.                | 25          |  |
| 4208 - BANCO DAYCOVAL       |            |                                    |           | 01/09/2018    |         |               |                  | 104,30      | )                 | 13          |  |
| 4191 - BMG CARTAO           |            |                                    |           | 01/09/2018    |         |               |                  | 126,54      | 1                 | 0           |  |
| 4430 - MERCANTIL FINANC S/A |            |                                    |           | 01/09/2018    |         |               |                  | 135,36      |                   | 24          |  |
| 4208 - BANCO DAYCOVAL       |            |                                    |           | 01/09/2       | 018     |               |                  | 290,00      | )                 | 24          |  |
| Total de Ganhos             |            | T                                  | stal de D | escontos      |         |               |                  | Total Lk    | uido              |             |  |
|                             |            | 2.153,40                           |           |               |         |               | 1                | 041,73      |                   | 1.          |  |
|                             | 5 m        | <ul> <li>Othershy BOURS</li> </ul> |           |               | Dentes  | Otherster Day | a deside a solar |             | Dana Officials    | 0.04        |  |

- est extension este contracteque, por tevor entre no site abaixo e digite o código d <u>https://www.rioprevidencia.ri.gov.bs/PortelRP/Servicos/VertificerCertideo/index.htm</u> Dets e hors de emissão: 03/10/18 14:18

#### 11. **INFORMAÇÕES IMPORTANTES**

Rubrica: 7021

Folha de Pagamento: Bradesco;

#### Sistema Normativo

#### Este documento:

1 - Deve ser mantido Atualizado pela Área responsável;

2 - Deve ser coerente entre a prática e suas determinações;

3 - Deve estar disponível a todos Colaboradores;

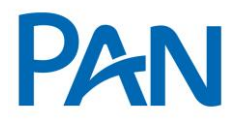

| Codificação  | Área Responsável    | Título                                  |                |  |  |
|--------------|---------------------|-----------------------------------------|----------------|--|--|
| ROC.04.11    | Gestão de Convênios | Gov. Rio de Janeiro – Cartão Consignado |                |  |  |
| Data Emissão | Versão              | Data Versão                             | Última Revisão |  |  |
| 07/01/2014   | 11                  | 22/05/2019                              | 22/05/2019     |  |  |

Dados Bancários: Consta no Contracheque;

Senha para Reservar: Sim (token); Prazo - 60 dias.

Sistema Normativo

Este documento:

1 - Deve ser mantido Atualizado pela Área responsável;

2 - Deve ser coerente entre a prática e suas determinações;

3 - Deve estar disponível a todos Colaboradores;